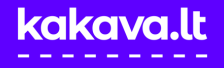

## REGISTRACIJA

1. Atsidarykite <u>kakava.lt</u> ir susikurkite **naują vartotoją**. Jeigu jau esate registruotas vartotojas, užtenka **prisijungti**. Jeigu registracijos metu kyla problemų, susisiekite el. paštu <u>pagalba@kakava.lt</u>.

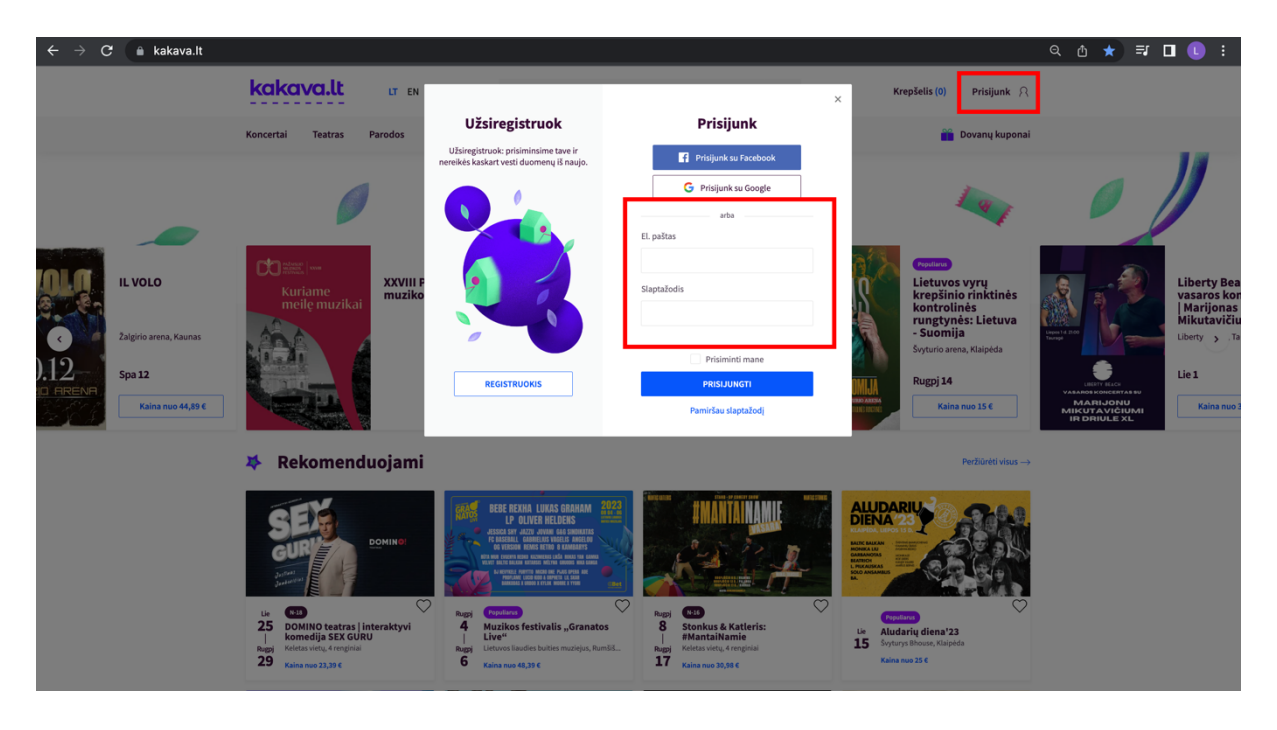

## PIRKIMAS

2. Užsiregistravus ir prisijungus, pasirinkite norimą renginį Žalgirio arenoje ir nueikite į renginio salės planą. Visus kakava.lt sistemoje platinamus renginius Žalgirio arenoje visada galite rasti čia: <u>https://kakava.lt/renginiai-zalgirio-arenoje</u>.

3. Paspauskite nuorodą **"Pirkti bilietus VIP sąlygomis".** Jums bus atidarytas salės planas su galimybe pirkti bilietą Jums priskirtoje vietoje. Jei salės planas yra sumažintas, AUDI klubo vietos yra iškeliamos į kitą sektorių, kur sėdimą vietą galite pasirinkti iš pateiktų vietų tame sektoriuje.

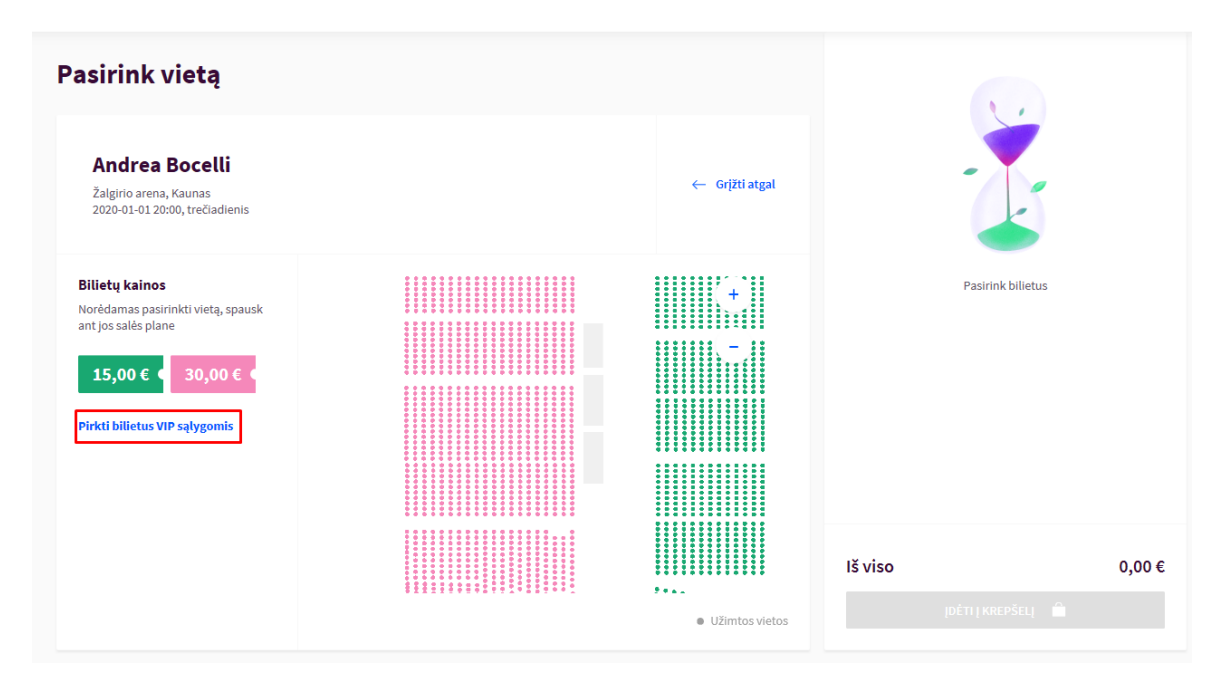

4. Paspauskite ant klubo vietos salės plane, įdėkite bilietą į krepšelį ir tęskite pirkimo procesą kaip įprastai.

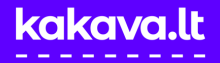

## **SĄSKAITOS - FAKTŪROS**

5. Jei Jums reikalinga sąskaita faktūra, mokėjimo būdo pasirinkimo lange pažymėkite varnelę **"Reikės** sąskaitos - faktūros" ir nurodykite duomenis sąskaitos - faktūros išrašymui.

|            | Noriu gauti kakava.lt naujienas    |
|------------|------------------------------------|
|            | Reikės sąskaitos faktūros          |
|            | Susipažinau su pirkimo taisyklėmis |
| армокёті 🔒 |                                    |

6. Po mokėjimo bilietą gausite nurodytu el. pašto adresu. Jeigu pildėte duomenis sąskaitai – faktūrai, sąskaitą už Platintojo mokesčius gausite kartu su bilietais. Sąskaitą už bilietus gausite po renginio (nebent Organizatorius nuspręstų kitaip).

## NEPAVYKSTA ĮSIGYTI?

Jeigu pirkimo metu susidūrėte su sunkumais, susisiekite el. paštu <u>pagalba@kakava.lt</u>, nurodant, kuriame pirkimo žingsnyje kilo problemų - atsakysime kiek įmanoma greičiau ir padėsime įsigyti bilietus.